# windata-Versionswechsel

von windata 8 zu windata 9 SQL

# Lizenznummer ermitteln

Bitte notieren Sie sich zuerst Ihre Lizenznummer von windata 8. Sie finden diese im Hauptmenü unter dem Menüpunkt **> Info** rechts oben auf der Seite.

| .Meldungen Tools Update Info Hilfe                            | · · · · ·                                           |
|---------------------------------------------------------------|-----------------------------------------------------|
|                                                               |                                                     |
| windata"                                                      |                                                     |
| Hotline-Code 1827                                             |                                                     |
| Version 8.8.0.75 vom 07.09.2022                               | Lizenz-Nr. 1827-                                    |
| DDBAC 5.9.11.0 / wd.Eb 2<br>Bankleitzahlen vom September 2022 | Rechner-ID: 31EC-DF64-1119-AE64-FEA1-E851-BFF7-721C |

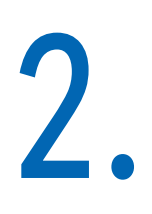

# Download der Testversion von windata 9 SQL

Die Testversion finden Sie auf der Seite <u>www.windata.de</u> unter dem Reiter **> Download**. Bitte klicken Sie auf das Download-Symbol (unten rechts), um den Download zu starten.

| WI      | INDATA PROFESSIONAL 9 SQL                                |
|---------|----------------------------------------------------------|
| die     | SQL-Premium Software für sichere<br>Online-Bankgeschäfte |
|         |                                                          |
| 0       | Einzelplatz                                              |
| $\odot$ | Netzwerk                                                 |
| $\odot$ | Terminalserver                                           |
|         |                                                          |
|         |                                                          |

Alternativ können Sie zum direkten Download auf den folgenden Link klicken: <u>https://update.windata.de/windata9/Installation/windataProfessional9.exe</u>

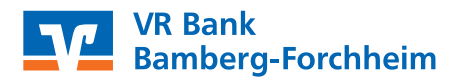

# 3.

# Installation

Nach dem Download öffnen Sie bitte die Installationsdatei. Sollten noch Programmteile von Windows fehlen, klicken Sie bitte auf die Schalfläche **> Installieren**, um diese einzuspielen. windata professional 9 - InstallShield Wizard

| Status       | Anforderung                                                            |  |  |
|--------------|------------------------------------------------------------------------|--|--|
| 3evorstehend | Microsoft Visual C++ 2019 Redistributable Package v14.28.29325.2 (x86) |  |  |
|              |                                                                        |  |  |
|              |                                                                        |  |  |
|              |                                                                        |  |  |
|              |                                                                        |  |  |
|              |                                                                        |  |  |
|              |                                                                        |  |  |
|              |                                                                        |  |  |
|              |                                                                        |  |  |

Für windata professional 9 müssen folgende Elemente auf Ihrem Computer installiert

Der Installationsassistent führt Sie anschließend durch die Installation.

Klicken Sie auf **> Weiter**, um die Installation fortzusetzen und akzeptieren Sie die Lizenz- und Nutzungsbedingungen.

Die Lizenznummer von windata wird erst später eingetragen (siehe Punkt 6).

Klicken Sie auf **> Weiter**, um die Testversion auszuführen.

Im Folgefenster wählen Sie bitte > Einzelarbeitsplatz und bestätigen Sie Ihre Eingabe mit > Weiter.

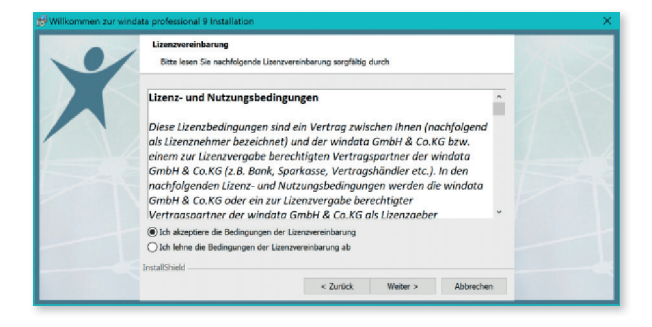

|   | windata professional 9                                                                                                    |  |
|---|----------------------------------------------------------------------------------------------------|--|
|   | Uzenzinformationen                                                                                                    |  |
| X | Nochen Sie windets professional 9 texten oder Dire Litera später erfassen,<br>klicken Sie direkt auf "Weiter»*.            |  |
| 1 | Haben Sie bereits eine windata professional 9 Lizerz und möchten diese sofort<br>erfassen, dann tragen Sie diese hier ein: |  |
|   |                                                                                                    |  |
|   | und setzen das Setup mit "Weiter >" fort.                                                                                  |  |
|   |                                                                                                    |  |
|   | (Bits beachten Sie, dass Ihre windata professional 8 Lizenz nicht zwingend auch für windata professional 9 gültig ist)     |  |
|   | InstallShield                                                                                                    |  |
|   | < Zurück Weiter > Abbrechen                                                                                                |  |

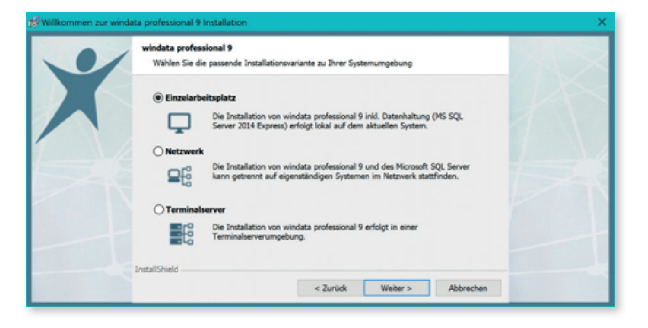

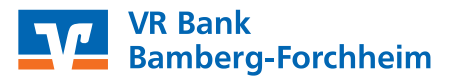

Die Installation erfolgt standardmäßig im Verzeichnis "C:\Programme (x86)\windata\ Professional 9".

Sie können auch ein alternatives Verzeichnis angeben, wie z. B. "C:\windata\Professional 9".

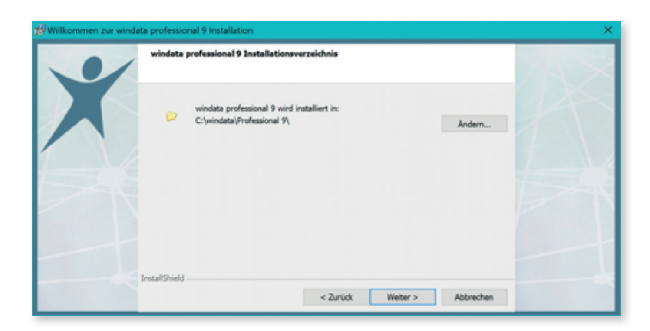

Die Installation startet, sobald Sie rechts unten auf **> Installieren** klicken.

Die während der Installation eingeblendeten Fenster bedürfen keiner Bestätigung. Unterbrechen Sie den Vorgang nicht.

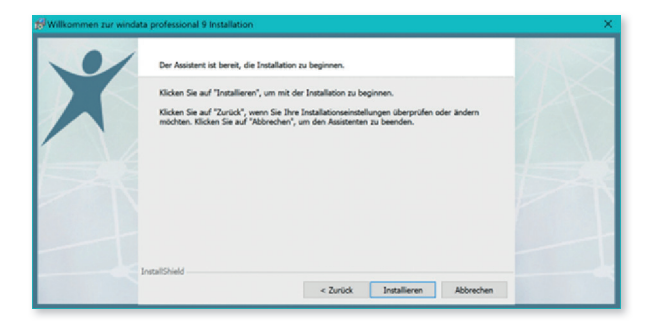

Je nach vorhandener Hardware kann die Installation ein paar Minuten dauern. Mit einem Klick auf **> Fertigstellen** wird die Einrichtung abgeschlossen. Bitte starten Sie anschließend den Rechner neu, um eine vollständige Installation zu gewährleisten.

# **Wichtiger Hinweis**

Falls während der Installation ein Fehlerhinweis auftaucht, dass der "Microsoft ODBC SQL 17-Treiber" nicht installiert werden konnte, müssen Sie diesen nach der windata-Installation separat herunterladen und einspielen.

Sie finden den Treiber auf folgender Seite:

https://learn.microsoft.com/de-de/sql/connect/odbc/download-odbc-driver-for-sql-server?view=sql-server-ver16#version-17

# Version 17

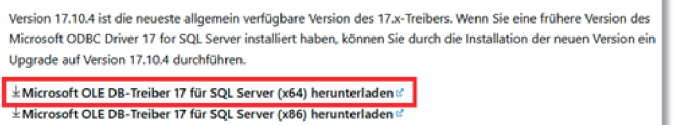

Nachdem der Treiber installiert wurde, fahren Sie bitte mit Punkt 4 (Erster Programmstart und Einrichtung) fort.

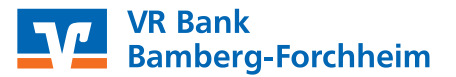

# **Erster Programmstart und Einrichtung**

Nach der erfolgreichen Installation gibt es auf der Arbeitsoberfläche Ihres PCs ein neues Symbol für windata 9. Bitte starten Sie das Programm mit einem Doppelklick.

Zur Überprüfung der korrekten Installation sollten Sie das Programm aktualisieren. Bitte klicken oben in der Menüleiste auf **> Update** und im Folgefenster auf die Schaltfläche **> Jetzt aktualisieren**.

| windata p | ofessional 9                                                                                                    |
|-----------|----------------------------------------------------------------------------------------------------|
| ×         | /<br>Online-Update                                                                                                    |
| Dire Bar  | king-Software ist nicht mehr auf dem neuesten Stand. Aktuelle Updates sind verfügbar.                                                                                                    |
| Release   | Historie                                                                                                    |
|           | Aktualisieren Sie Dire Banking-Software über das Internet.                                                                                                    |
| ۲         | Nachfolgend wird ein Programm für die Durchführung des Updates gestantet, das die als Administration<br>ausführen missen.<br>Die Einstellungen der Finewall müssen einen Zugriff auf Internetadresse https://download.windeta.de/wifin<br>erfauber. |
|           | Vierbindung ansiden                                                                                                    |
|           |                                                                                                    |

Das folgende Hinweisfenster bestätigen Sie mit **> Weiter**.

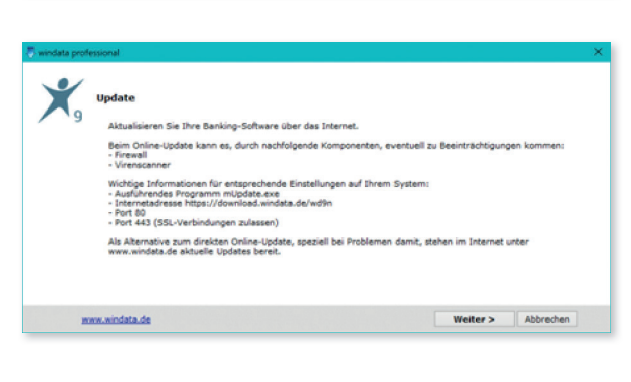

Es werden automatisch alle windata-Komponenten auf Aktualität geprüft. Liegt eine Aktualisierung vor, sehen Sie dies an dem Haken und der Versionsnummer. Bestätigen Sie die angezeigten Einstellungen, auch wenn alle Komponenten aktuell sind mit **> Weiter** oder **> Schließen**.

Nach dem Update startet das Programm automatisch neu. Bitte vergeben Sie anschließend einen Namen für den Mandanten (z. B. Ihren Firmen- oder Familiennamen) und bestätigen Sie die Eingabe erneut mit **> Weiter.** Im Anschluss werden die Datenbanken in windata angelegt. Nach erfolgreicher Anlage klicken Sie auf die Schaltfläche **> Fertigstellen**.

|   | Modul                     |                       | Aktuelle Version | Verfügbare Versio |
|---|---------------------------|-----------------------|------------------|-------------------|
| 1 | Hauptprogramm             | 9.1.0.2               | 11.05.2021       | 11.05.2021        |
| ) | Zubehör                   | 9.1.0.1               | 22.03.2021       | 22.03.2021        |
| 1 | Importieren               | 9.1.0.2               | 11.05-2021       | 11/05/2021        |
| j | Exportieren               | 9.1.0.2               | 21.08.2021       | 21.08.2021        |
| 1 | Bankleitzahlen            |                       | 07.03.2031       | 07,03,2021        |
| j | Systemkomponenten (DDBAC) |                       | 5.8.47.0         | 5.8.47.0          |
| 1 | windata.EBICS             | 9.1.0.2               | 11.05.2021       | 11/05/2021        |
|   | windata 9 SQL und seine   | Module sind auf dem a | ktuellen Stand.  |                   |

| Mandantenverwaltung                            |                                                                       |  |
|------------------------------------------------|-----------------------------------------------------------------------|--|
| 9                                              |                                                                       |  |
|                                                |                                                                       |  |
| Ilgemeine Angaben zum Mandanten                |                                                                       |  |
| egen Sie hier den aussagekräftigen Namen für d | en Mandanten und die Datenbank fest. Beachten Sie bitte die erlaubten |  |
| uchstaben, Zahlen und Zeichen.                 |                                                                       |  |
| Number Name                                    | (A.7                                                                  |  |
| riding riding                                  | (a set a s_a) rarbe                                                   |  |
|                                                |                                                                       |  |
|                                                |                                                                       |  |
|                                                |                                                                       |  |
|                                                |                                                                       |  |
|                                                |                                                                       |  |
|                                                |                                                                       |  |
|                                                |                                                                       |  |
|                                                |                                                                       |  |
|                                                |                                                                       |  |
|                                                |                                                                       |  |
|                                                |                                                                       |  |
|                                                |                                                                       |  |
|                                                |                                                                       |  |
|                                                |                                                                       |  |

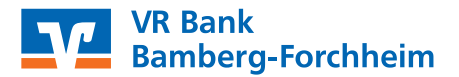

Das Fenster zur Eingabe der Lizenznummer überspringen Sie mit **> Weiter** und führen die Testversion aus.

| Datei Protokoll Meldunge        | en Toch Update Info Hilfe                                                                                                    |   |         |
|---------------------------------|----------------------------------------------------------------------------------------------------|---|---------|
| ۲                               | K Withourses     K Withourses     K Withourses zum electronic Runking mit windats 9     Sefere Ibren nine göllige Lizzere Hr. benits volregi, trager Sie dens bitte hire ein.     Leere Hr |   |         |
|                                 | teler x Alexañes                                                                                                    |   |         |
| 9                               |                                                                                                    |   | 20.09.2 |
| 16-03-24 CildresterCatal        | vintaata vintaasia kuti atu auto                                                                                                    |   |         |
| 16/03/24 COMMANDAN              | and any living summit of assessment and                                                                                                    | - |         |
| 16:03:24 Datasharken Off        | hat Exte                                                                                                    |   | _       |
| 10 100 Date Construction of the |                                                                                                    |   |         |

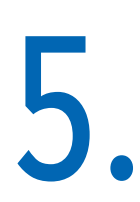

# Datenübernahme aus windata 8

Im Folgefenster erscheint jetzt der Einrichtungsassistent. Bitte achten Sie darauf, dass der Punkt für die Datenübernahme aktiviert ist und der Mandant "Standard" ausgewählt ist. Klicken Sie auf **> Weiter**, um den Übernameprozess zu starten. Wenn Sie in windata 8 einen anderen Mandanten benutzt haben, wählen Sie diesen bitte über die Pfeiltaste aus.

Je nach Umfang der Daten und der eingesetzten Hardware kann die Übernahme einige Minuten dauern.

|                                                                                                    |                                                                                                    |      |         | _    |
|----------------------------------------------------------------------------------------------------|----------------------------------------------------------------------------------------------------|------|---------|------|
| 🗶 mindata 9 SQL - [Neuen Bankzugang einrid                                                                                                    | Men]                                                                                                    |      |         | ж    |
| Jatei Protokoll Meldungen Tools Updat                                                                                                    | te Info Hilfe                                                                                                    |      |         |      |
| Evice Scheite Evice Scheite Evice Scheite Evice Scheite Evice Scheiter Evice Scheiter Evice Sche |                                                                                                    |      |         |      |
|                                                                                                    | Datesrcicitus/serving     Set services liber one Determinisherung, s.B. van sinem anderen Rachner     Met CE(First) Zwagea,     Northill Substrate, during, sumstTAA, stu.), Chylanet and Softwareidenei     CEECS Zwagea     technic Gening, multidaantilanger Zathurgeneiter for Unternehmen |      |         |      |
|                                                                                                    | Offlice Kosts Kotesanige And Online-Zugang Optive Zugangdaten Ostesaldersahne aus Forndpreprennen a.B. Prof. Prof. Prim.                                                                                                    |      |         |      |
|                                                                                                    | wiki sendeta de                                                                                                    |      | Abbrech | en   |
|                                                                                                    | Motion Code 1977 Likewise 9 3 5 7 108 years 05 49 3971 (COBEC 5 6 54 51 Wes 15 1 6 by window Code 5 5                                                                                                    | . 20 | 10.00   | 2022 |

Das Programm wird nach der Rücksicherung neu gestartet und Sie können sich im Anschluss mit Ihrem bekannten Benutzernamen und Passwort anmelden.

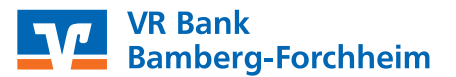

## **Wichtiger Hinweis**

Wenn Sie in windata 8.8 mit mehreren Mandanten gearbeitet haben, muss der jeweilige Mandant auch in der neuen Version angelegt werden. Hierzu klicken Sie links im Navigator von windata 9 die **> Mandantenverwaltung** an. Erstellen Sie einen neuen Mandanten. Anschließend wechseln Sie in diesen neuen Mandaten und wählen im Einrichtungsassistenten für die Datenübernahme über das Pfeilsymbol den gewünschten Mandaten aus der Vorgängerversion aus.

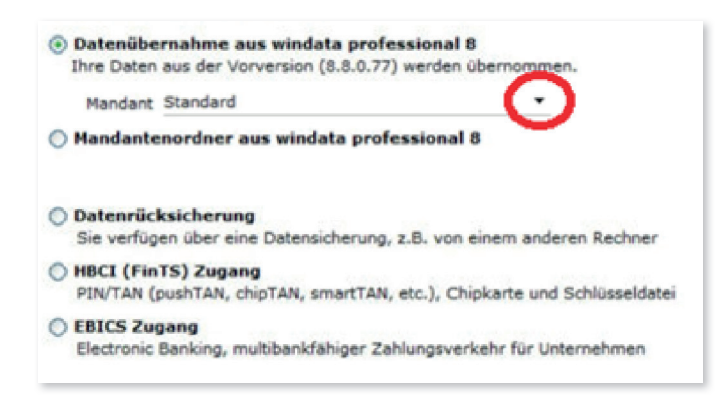

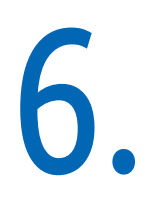

#### Lizenznummer eingeben

Zu guter Letzt rufen Sie bitte in der oberen Menüleiste den Punkt **> Tools** und dann **> Programmfreischaltung** auf. Geben die Lizenznummer von windata 8.8 ein (siehe Punkt 1).

Die Umstellung ist damit abgeschlossen.

Haben Sie noch Fragen? Unsere Spezialisten aus dem Bereich Zahlungsverkehrsmanagement helfen Ihnen gerne weiter. Sie erreichen uns telefonisch unter 0951 862-0 oder per E-Mail an zv-management@vrbank-bafo.de

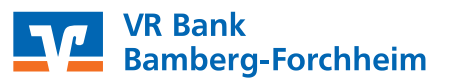